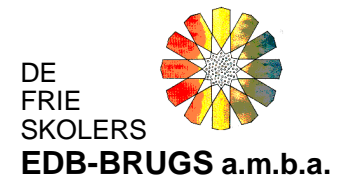

# Ny server – flerbruger (bestående bruger på en flerbruger/netværksinstallation)

Denne vejledning henvender sig til brugere der skifter den server-pc der tidligere har tjent som netværkserver for EDB-Brugsens programmer.

(For nuværende brugere i enkeltbrugerinstallation der ønsker en flerbrugerinstallation, henvises til denne vejledning.)

# Det forudsættes at:

- Den generelle vejledning er læst på hjemmesiden.
- Ingen brugere af EDB-Brugsen på netværket er logget på EDB-Brugsens programmer.
- Der er taget en sikkerhedskopi af EDB-Brugsens database fra en klientPC inden dette arbejde påbegyndes: (Programskal > BACKUP > UDFØR SIKKERHEDSKOPIERING > MARKÉR "Til harddisk, diskette eller USBdrev"). Denne sikkerhedskopi (der er tale om en .ZIP-fil, f.eks. filen database.zip) er gemt på et USB-drev eller et fællesdrev. Enkelte brugere har flere databaser (datasæt). For disse brugere, skal der laves en sikkerhedskopi for hver database (datasæt).
- Der oprettes et fællesdrev på/fra alle klienterne der kan "se" den nye server.
   Drevbetegnelsen bør være det samme på alle klienter (eksempelvis "W:\)
- Alle brugere på klienterne har fulde rettigheder til at læse, skrive og rette i de filer der installeres på den nye server.
- Serveren har adgang til port 3306 "MySQL-porten" ellers kan klienterne ikke kommunikere/udveksle data med serveren
- Ingen antivirus eller firewalls blokerer filudvekslingen mellem klient og server.
- Der er tale om en Windowsserver med selvstændig CPU et fildelingsmedie som f.eks. en fælles filserver eller harddisk kan IKKE anvendes.

Ved udskiftning af en server skal følgende geninstalleres:

- 1) "Databaselæserprogrammet" MySQL på serveren (server-PC).
- 2) EDB-Brugsens programmer kan kopieres fra den tidligere server, eller geninstalleres fra en af computerne i netværket (klient-PC)

Installationen foregår fra EDB-Brugsens hjemmeside, først fra server-PC'en der skal have installeret "databaselæserprogrammet" MySQL. Først skal serverens navn (server-PC'ens computernavn) kendes.

De Frie Skolers EDB-Brugs, amba

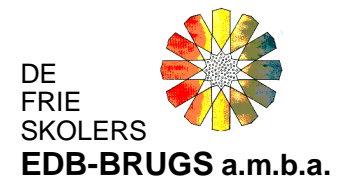

## Hjemmesiden indlæses på server-PC'en:

| tallation af MySQL database og programmer<br>3-Brugsen har udarbejdet en række vejledninger i forbindelse med ny installation samt geninstallation, som du kan hente nedenfor<br>ken vejledning du skal læse inden du begynder, afhænger af installationstype. | Installation<br>MySQL                                                                                                    |
|----------------------------------------------------------------------------------------------------|----------------------------------------------------------------------------------------------------|
| du ikke anvendt EDB-Brugsens programmer før (ny bruger), skal du kontakte EDB-Brugsens konsulenter på telefon 62 61 43 54.                                                                                                    | MySUL er navnet på den database som EUB-Brugsens programmer<br>anvender.                                                                      |
| Vejledninger - inden du går i gang                                                                                                    | Udskiftning af server<br>Ved udskiftning af server, skal MySQL databasen installeres med<br>Installationsprogrammet, der kan hentes nedenfor. |
| Hent og læs vejledning inden du går i gang<br>Nedenfor kan hentes vejledning i pdf, der nærmere beskriver de forskellige installationer, der kan foretages.                                                                                                    | Programmer kan du enten overføre fra den gamle server eller installe<br>ny - se under programmer nedenfor.                                    |
| Den generelle vejledning om sikkerhed m.m. bør altid læses.                                                                                                    | Inden du begynder installation på den nye server, anbefales det at læ<br>vejledningen "Installation på server".                               |
| Generelt Generelle oplysninger Sikkerhed,                                                                                                    | Kiik her for at installere MySQL                                                                                                    |
| <ul> <li>system optimering, firewall, antivirus m.m.</li> <li>Enkeltbruger installation</li> <li>Ny installation</li> </ul>                                                                                                    | Programmer                                                                                                    |
| Udskiffning af pc Flerbruger installation                                                                                                    | Installation af programmer<br>Neden kan hentes et program der anvendes til at installere EDB-Brug<br>programmer.                              |
| <ul> <li>Hymstemeon</li> <li>Udskiftning af server</li> <li>Udskiftning af pe eller ny arbejdsplads</li> <li>Fra enkeltbruger til flerbrugersystem</li> </ul>                                                                                                  | MySQL skal være installeret forinden du installerer programmer.<br><u>Klik her for at installere programmer.</u>                              |
| Hjemmearbejdsplads<br>■ Nvinstallation                                                                                                    | Ny computer i netværk<br>Ved ny computer eller udskiftning af en eksisterende computer i et lok                                               |

Klik på linien

Find min servers computernavn

#### Ved sikkerhedsadvarsler klikkes "Kør"

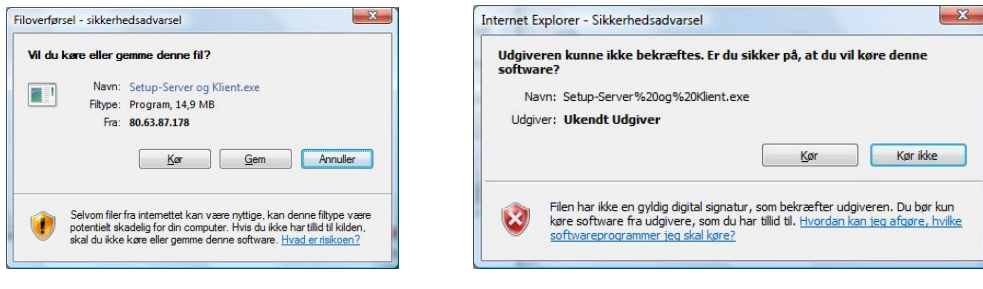

De Frie Skolers EDB-Brugs, amba

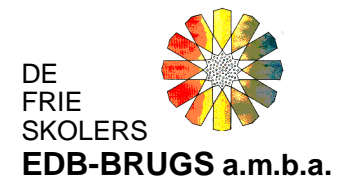

Herefter oplyses serverens computernavn, eksempelvis:

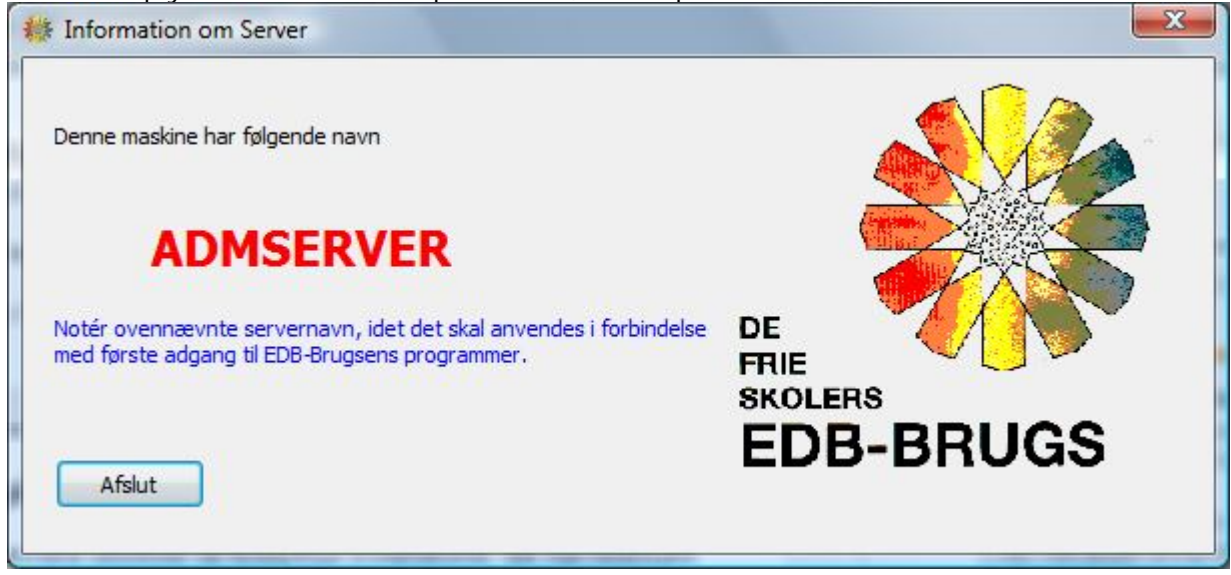

Notér navnet til senere brug ved denne installation.

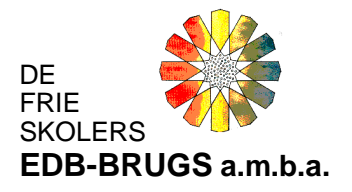

Når server-PC'ens computernavn kendes, skal "databaselæserprogrammet" installeres på serverpc'en.

| Veledninger - index du går i gang         Hent og læs vejledning inden du går i gang         Nedenfor kan hentes vejledning ind, der nærmere beskriver de forskellige installationer, der kan foretages.         Den generelle vejledning om sikkerhed m.m. ber altid læses.         Enkeltbruger installation         Ny installation         • Visktiming af genver         • Udskitning af genver         • Udskitning af genver         • Udskitning af genver         • Udskitning af genver         • Udskitning af genver         • Udskitning af genver         • Udskitning af genver         • Udskitning af genver         • Udskitning af genver         • Udskitning af genver         • Udskitning af genver         • Ny installation         • Ny installation         • Ny installation         • Ny installation         • Tra enkeltbruger till flerbrugersystem         • Ny installation         • Ny installation         • Ny installation         • Ny installation         • Ny installation         • Ny installation         • Ny installation         • Ny installation         • Ny installation         • Ny installation         • Ny installation                                                                                                    | database som EDB-Brugsens                     | programmer            |
|----------------------------------------------------------------------------------------------------|-----------------------------------------------|-----------------------|
| Hent og læs vejledning inden du går i gang       Installationsprogramme         Nedenfor kan hentes vejledning i pdf, der nærmere beskriver de forskellige installationer, der kan foretages.       Programmer kan du enh         Den generelle vejledning om sikkerhed m.m. ber altid læses.       Installationsprogramme         Enkeltbruger installation       Installationsprogramme         Ny installation       Installationsprogramme         Ny installation       Installationsprogramme         Ny installation       Installationsprogramme         Ny installation       Installationsprogramme         Ny installation       Installationsprogramme         Udskittning af pc       Installationsprogramme         Udskittning of server       Installationsprogramme         Udskittning of pc eller ny arbejdsplads       Programmer kend u enh         Programmer kend u enh       Installation af programme         Udskittning of pc eller ny arbejdsplads       Installation af programme         Ny consulter til florbrugersystem       Installations         Udskittning of server       Installations         Ny consulter til florbrugersystem       Installations         Udskittning of server       Installations         Ny consulter til florbrugersystem       Installations         Udskittning of server       Installations                                                                                                    | er<br>skal MySOL databasen install            | leres med             |
| Network of schedung, including jung, jung     Programmer kan du enh       Nedenfor kan hentes vejledning i pdf, der nærmere beskriver de forskellige installationer, der kan foretages.     Programmer kan du enh       Den generelle vejledning om sikkerhed m.m. ber altid læses.     Inden du begidening der installation       My installation     Winstallation       Winstallation     Winstallation       Winstallation     Winstallation       Winstallation     Winstallation       Widskittning af pecifier ny arbeidsplads     Programmer kan du enh       Vidskittning af pecifier ny arbeidsplads     Programmer       Heimmaarbeidsplads     Wistallation       Ny installation     Kulk 1       Generelt     Sikkerhed, system optimering, frewall, antivirus m.m.                                                                                                    | , der kan hentes nedenfor.                    | crea mea              |
| Headmin statistics repeating pay of maintee destruction of restange instandanticity, for all roleages.     Index du beginder instandanticity, for all roleages.       Den generelle vejledning om sikkerhed m.m. ber altid læses.     Index du beginder instandanticity, for all roleages.       Enkeltbruger installation     Image: Statistics of the statistic of the statistic of the                                                                                 | n overføre fra den gamle serve<br>er nedenfor | er eller installere p |
| Verification of production of the balance desce.     verification       Verification     verification       Ny installation     Verification       Udskittning af pc     Programmer       Herbruger installation     Verification       Udskittning af server     Installation af prog       Udskittning af pc eller ny arbeidsplads     Neden kan be et programmer       Fra enkelbruger til flerbrugersystem     MySOL skal være installation       Kliket     Sikkerhed, system optimering, frewall, antivirus m.m.                                                                                                    | lation på den nye server, anbef               | fales det at læse     |
| Enkerboruger installation     10       • W installation     10       • Udskiftning af pc     Programmer       • Udskiftning af sever     Installation af prog       • Udskiftning af sever     Udskiftning af sever       • Udskiftning af pc eller ny arbeidsplads     Installation af prog       • Udskiftning af pc eller ny arbeidsplads     Programmer       • Udskiftning af pc eller ny arbeidsplads     Programmer       • Udskiftning af pc eller ny arbeidsplads     MySOL skal være installi       • Ny installation     Kulk 1       • Ny installation     Kulk 1       • Sikkerhed, system optimering, firewall, antivirus m.m.     Ny computer i network                                                                                                    | på server".                                   |                       |
| Udskittning af pc      Flerbruger installation     Ny installation     Udskittning af sevier     Udskittning af sevier     Nyden kan here set programme     MySOL skal være installt <u>Være installation     Velter vormulder seller ur     Ny computer i netver     Vet ov computer seller ur </u>                                                                                                    | k her for at installere MvSOI                 |                       |
| Flerbruger installation     Programmer       Ny installation     Installation       Udskiftning af server     Installation af prog       Visikiftning af server     Installation af prog       Udskiftning af server     Installation af prog       Visikiftning af server     Installation af prog       Visikiftning af server     Installation af prog       Highmearbeidsplads     Installation       Ny installation     Italia       Generelt     Sikkerhed, system optimering, frewall, antivirus m.m.                                                                                                    | d                                             |                       |
| Ny installation     Udskittning af per eller ny arbeidsplads     Fra enkeltbruger til flerbrugersystem     MySQL skal være installe     Ny installation     Generelt     Sikkerhed, system optimering, firewall, antivirus m.m.                                                                                                    | ~                                             |                       |
| Udskittning af server Udskittning af server Udskittning af server Udskittning af pe eller ny arbejdsplads     Fra enkettoruger til flerbrugersystem Hjemmearbejdsplads     Ny installation Generelt Sikkerhed, system optimering, firewall, antivirus m.m.                                                                                                    |                                               |                       |
| Udskittning äfp celler ny arbejdsplads     Fra enkeltbruger til flerbrugersystem      Hjemmearbejdsplads     Ny installation      Genereit     Sikkerhed, system optimering, firewall, antivirus m.m.      Voluent                                                                                                    | ammer                                         |                       |
| Fra enkeltbruger til flerbrugersystem      Hjemmearbejdsplads     Ny installation      Generelt     Sikkerhed, system optimering, firewall, antivirus m.m.      Ny computer i netv      Ved ny computer i netv                                                                                                    | gram der anvendes ur at mstan                 | lere CDD-Drugser      |
| Hjemmearbejdsplads  Ny installation  Generelt  Sikkerhed, system optimering, firewall, antivirus m.m.  Ny computer i network Ved ny computer i leter ur                                                                                                    |                                               |                       |
| Ny installation     Organization     Organization | ret forinden du installerer prog              | rammer.               |
| Generelt  Sikkerhed, system optimering, firewall, antivirus m.m.  Ny computer i netv Ved ny computer eller ur                                                                                                    | er for at installere programme                | er.                   |
| Generelt  Sikkerhed, system optimering, firewall, antivirus m.m.  Ny computer i netv Ved ny computer i letr u Ved ny computer i letr u                                                                                                    |                                               |                       |
| Sikkerhed, system optimering, firewall, antivirus m.m. Ny computer eller ur Ved ny computer eller ur                                                                                                    |                                               |                       |
| Ved ny computer eller un                                                                                                    | ærk                                           |                       |
|                                                                                                    | skiftning af en eksisterende co               | mputer i et lokalt    |
|                                                                                                    | etages nogen installation.                    |                       |
| Iux brugere Fra den nye computer sk                                                                                                    | al der blot oprettes en genvej ti             | Il programmet         |
| gere der anvender Linux systemer (Debian, Ubuntu m.m.) skal kontakte EDB-Brugsens konsulenter forinden installation pådegyndes.                                                                                                    | )enne genvej placeres på den r                | nye computers         |

Klik på linket

Klik her for at installere MySQL

## Ved sikkerhedsadvarsler klikkes "Kør"

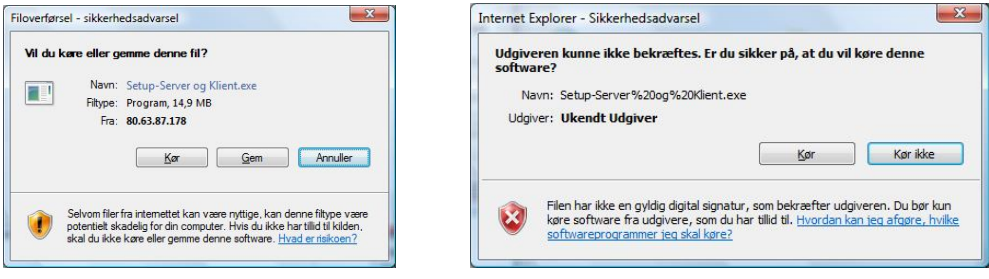

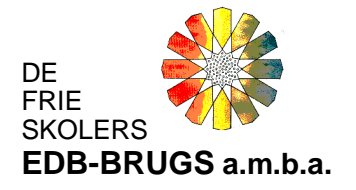

### Installationen starter:

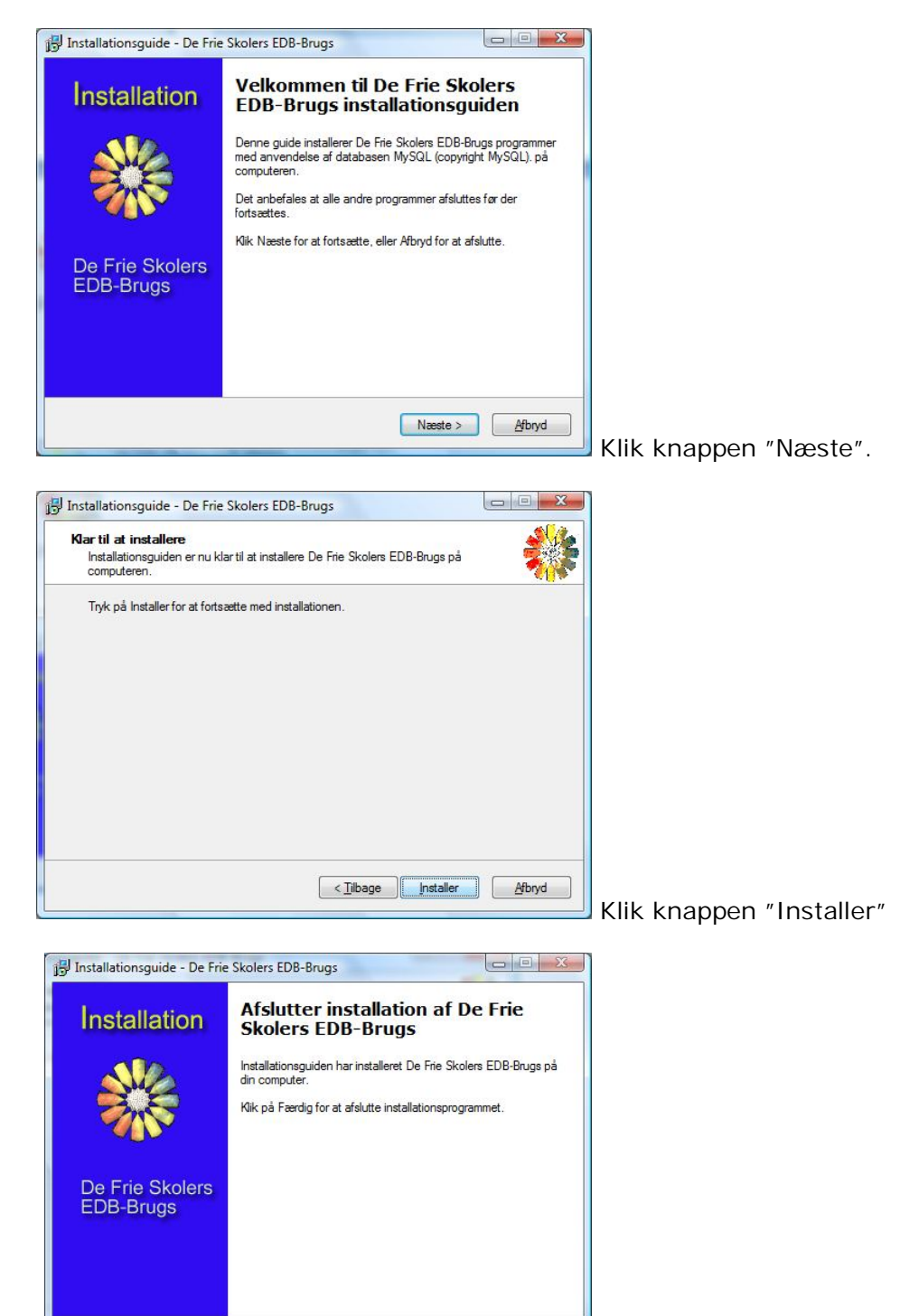

<u>E</u>ærdig

Når programmet er installeret klikkes knappen

"Færdig". Nu er "databaselæserprogrammet" MySQL Server 5.0 installeret på server-pc'en. Nu skal programmerne installeres fra én af klienterne (arbejds-pc'ere) (eller programmerne kan kopieres fra den gamle server)

#### De Frie Skolers EDB-Brugs, amba

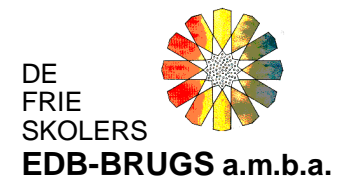

## Vend tilbage til hjemmesiden på klienten:

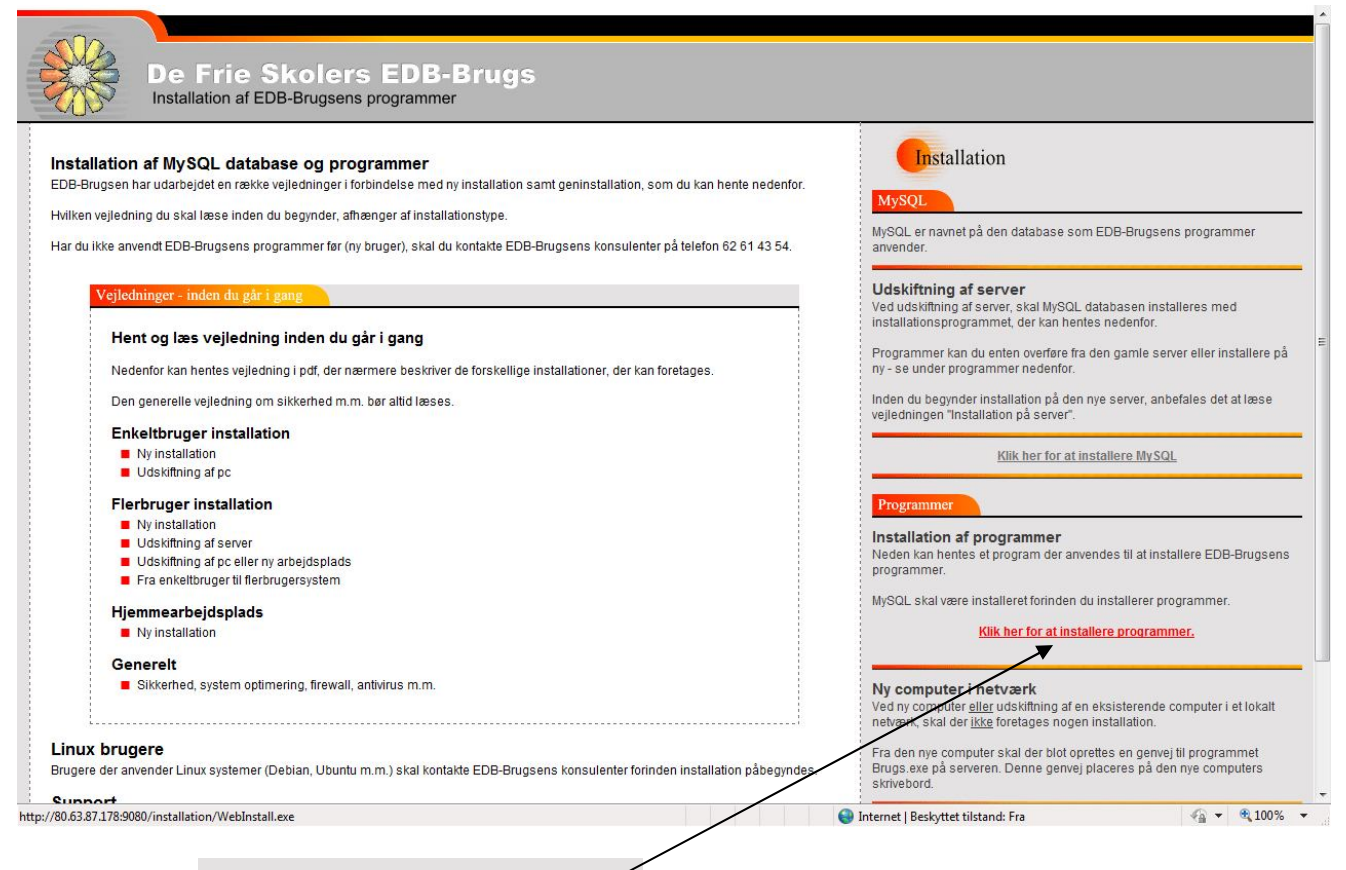

Klik på linien

Klik her for at installere programmer.

#### Ved sikkerhedsadvarsler klikkes "Kør":

| iloverførsel - sikkerhedsadvarsel                                                                                                    | Internet Explorer - Sikkerhedsadvarsel                                                                                                    |
|----------------------------------------------------------------------------------------------------|----------------------------------------------------------------------------------------------------|
| Vil du kære eller gemme denne fil?<br>Navn: WebInstall.exe<br>Fitype: Program, 1,52 MB<br>Fra: 80.63.87.178                                     | Udgiveren kunne ikke bekræftes. Er du sikker på, at du vil køre denne<br>software?<br>Navn: WebInstall.exe<br>Udgiver: Ukendt Udgiver                                                                           |
| Kor Gem Annuller                                                                                                    | Kør ikke                                                                                                    |
| Selvom filer fra internettet kan være nyttige, kan denne filtype være<br>stad ku ikke kære eller gemme denne software. <u>Hvad er risikoen?</u> | Filen har ikke en gyldig digital signatur, som bekræfter udgiveren. Du bør kun<br>køre software fra udgivere, som du har tillid til. <u>Hvordan kan jeg afgøre, hvilke</u><br>softwareprogrammer jeg skal køre? |

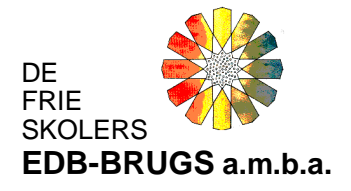

Installationsprogrammet starter og der vælges en installationsmappe/fællesdrev ved hjælp af knappen "Vælg mappe":

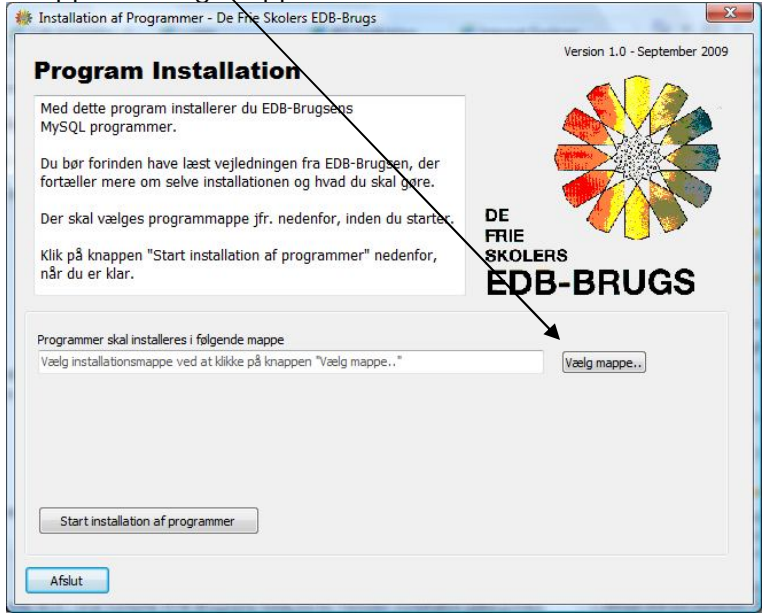

Det anbefales at oprette en ny mappe "EDB-Brugsen" på fællesdrevet, eks. "W:\EDB-Brugsen"

| Arkiv mapp     | e      |         |              |      |   |
|----------------|--------|---------|--------------|------|---|
| Þ              |        |         |              | <br> |   |
| Þ              |        |         |              |      |   |
| Þ 🎴            |        |         |              |      |   |
| D 🔒            |        |         |              |      | - |
| D              |        |         | <u>a -</u> 2 |      | _ |
|                | EDB-   | Brugsen |              |      |   |
| •              | 6      | III     |              |      | * |
|                |        |         |              |      |   |
| <u>M</u> appe: | Ny map | ope     |              |      |   |
|                |        |         |              |      |   |

Opret og navngiv den nye mappe "EDB-

Brugsen" og klik knappen "OK".

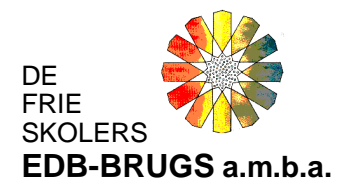

Installation of Programmer - De Frie Skolers EDB-Brugs X Version 1.0 - September 2009 **Program Installation** Med dette program installerer du EDB-Brugsens MySQL programmer. Du bør forinden have læst vejledningen fra EDB-Brugsen, der fortæller mere om selve installationen og hvad du skal gøre. Der skal vælges programmappe jfr. nedenfor, inden du starter. DE FRIE Klik på knappen "Start installation af programmer" nedenfor, når du er klar. SKOLERS **EDB-BRUGS** Programmer skal installeres i følgende mappe W:\EDB-Brugsen Vælg mappe.. Start installation af programmer Afslut

Kontrollér at programmerne installeres i

den nyoprettede mappe (Her W:\EDB-Brugsen) og klik knappen "Start installation af programmer"

| Med dette program installerer du EDB-Brugsens<br>MySQL programmer.<br>Du bør forinden have læst vejledningen fra EDB-Brugsen, der<br>fortæller mere om selve installationen og hvad du skal gøre.<br>Der skal vælges programmappe jfr. nedenfor, inden du starter.<br>Klik på knappen "Start installation af programmer" nedenfor,<br>når du er klar. |                |
|----------------------------------------------------------------------------------------------------|----------------|
| Du bør forinden have læst vejledningen fra EDB-Brugsen, der<br>fortæller mere om selve installationen og hvad du skal gøre.<br>Der skal vælges programmappe jfr. nedenfor, inden du starter.<br>Klik på knappen "Start installation af programmer" nedenfor,<br>når du er klar.                                                                       |                |
| Der skal vælges programmappe jfr. nedenfor, inden du starter.<br>Klik på knappen "Start installation af programmer" nedenfor,<br>når du er klar.                                                                                                    | Children Links |
| Klik på knappen "Start installation af programmer" nedenfor,<br>når du er klar.                                                                                                    |                |
|                                                                                                    | GS             |
| Programmer skal installeres i følgende mappe<br>W: (EDB-Brugsen) (Vælg mappe                                                                                                    |                |
| Indiæser program: Bogfor exe<br>Program nr.: Saf 74                                                                                                    |                |
| 6%                                                                                                    |                |

EDB-Brugsens programmer installeres.

Installationen afsluttes med denne dialogboks:

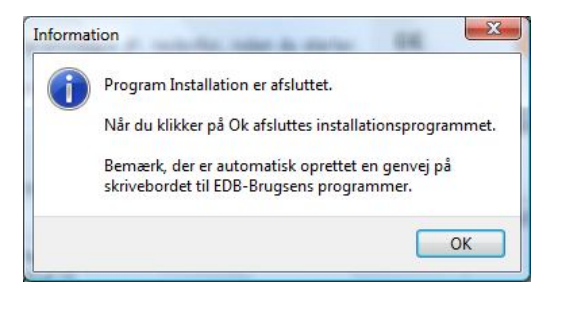

Klik på knappen "OK"

De Frie Skolers EDB-Brugs, amba

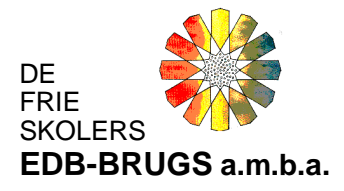

Der oprettes automatisk et genvejsikon på computerens skrivebord:

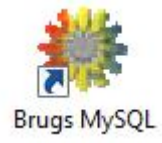

EDB-Brugsens programmer er nu installeret på fællesdrevet (her W:\). Nu skal den nye database fra EDB-Brugsen indlæses:

Højre/modsatklik på ovenstående genvejsikon og vælg menupunktet "Egenskaber":

| Generelt                                 | J Detaljer Tidligere versi |               |                | Detaljer |  | Tidligere versioner |
|------------------------------------------|----------------------------|---------------|----------------|----------|--|---------------------|
|                                          |                            | Genvej        | Kompatibilitet |          |  |                     |
| 齢 в                                      | rugs MySC                  | λΓ            |                |          |  |                     |
| Type:                                    | Program                    |               |                |          |  |                     |
| Placering:                               | EDB-Brugsen                |               |                |          |  |                     |
| Destination:                             | W:\EDB-Brugsen\Brugs.exe   |               |                |          |  |                     |
| Start <u>i</u> :<br><u>G</u> envejstast: | Ingen                      |               |                |          |  |                     |
| Kø <u>r</u> :                            | Normalt                    | vindue        | •              |          |  |                     |
| Kommentar:                               | EDB-Br                     | ugsen - MySQL |                |          |  |                     |
| Abn filpla                               | cering                     | Skift ikon    | Avanceret      |          |  |                     |

Klik på knappen "Åbn filplacering". Nu vises EDB-Brugsens programmappe med programfilerne:

De Frie Skolers EDB-Brugs, amba

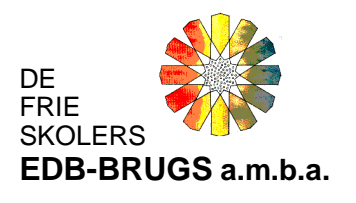

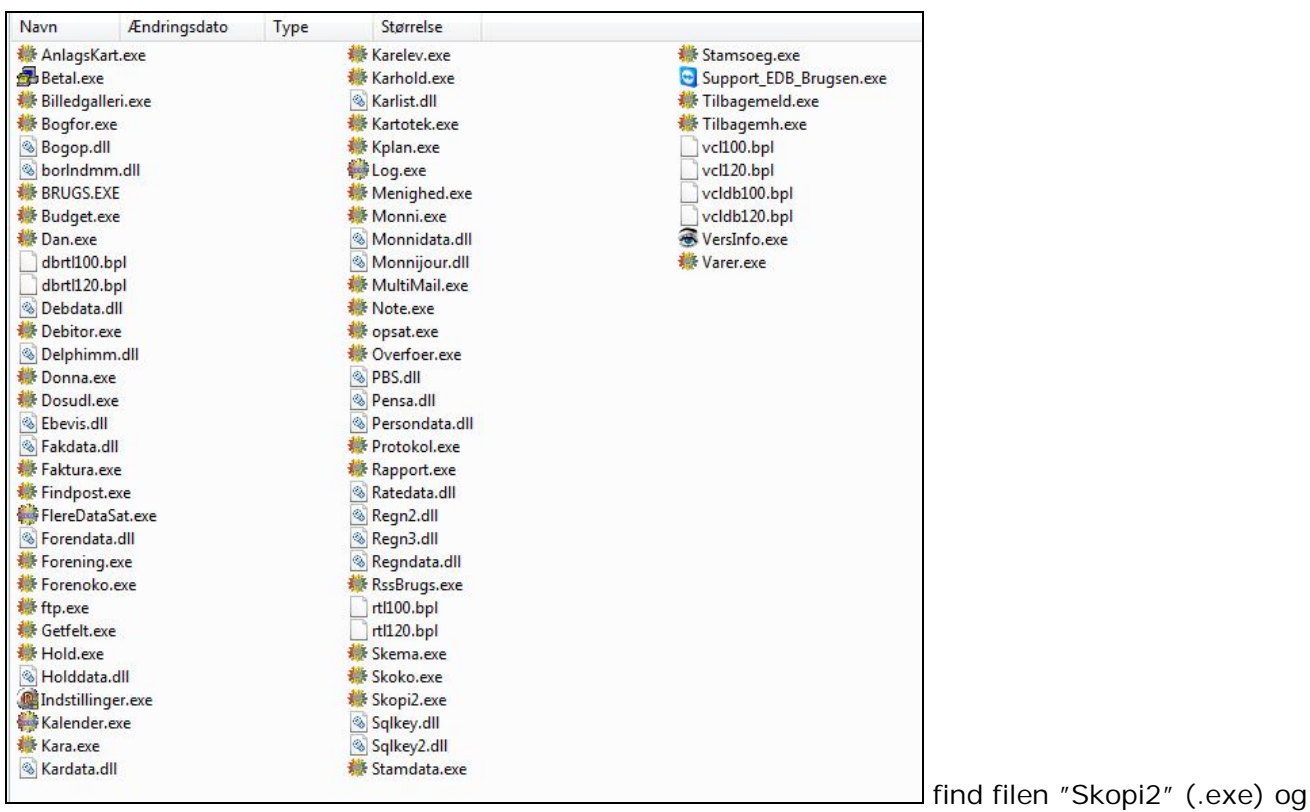

kør denne:

Ignorer fejlmeddelelser:

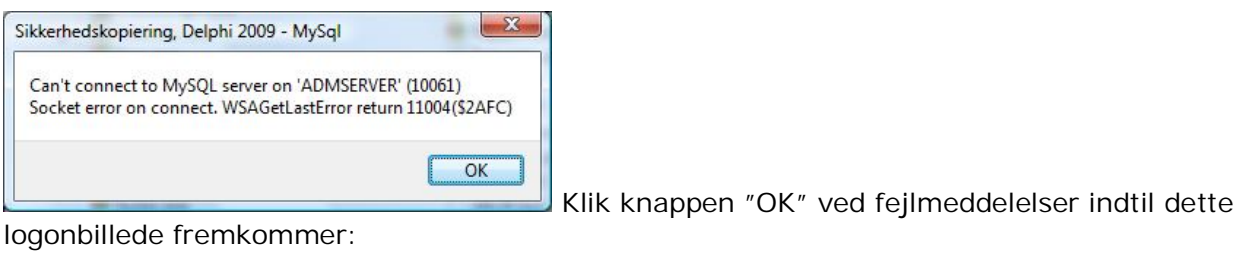

52

🌞 De Frie Skolers EDB-Brugs

| ogon MySQL  |        |
|-------------|--------|
| rugernavn:  | MASTER |
| dgangskode: | [      |
|             | OK     |

Slet navnet i feltet "Brugernavn" (her MASTER) og vælg

dernæst fanebladet "MySQL":

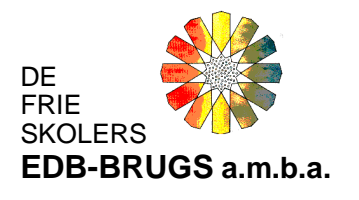

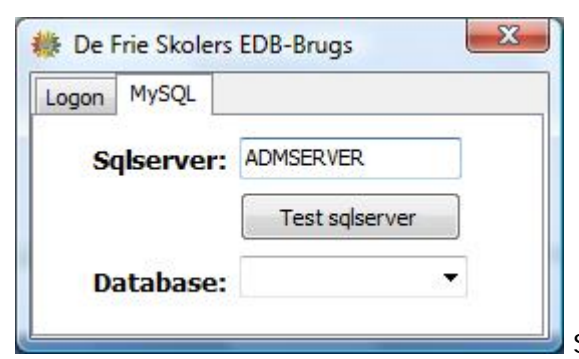

Skriv navnet på server-PC'en i feltet "Sqlserver" (her

ADMSERVER)

Vælg igen fanebladet "Logon" - vær sikker på at feltet "Brugernavn" er tomt

| 🎼 De F   | rie Skolers | EDB-Brugs  | × |              |
|----------|-------------|------------|---|--------------|
| Logon    | MySQL       |            |   |              |
| Bruge    | ernavn:     | l          |   |              |
| Adga     | ngskode:    |            |   |              |
|          |             | <u>O</u> K |   |              |
| <u>.</u> |             |            |   | 📕 Klik på "C |

Ignorer eventuelle fejl-dialogbokse, (kommer da databasen er tom) eks:

| Sikkerhedskopiering, Delphi 2009 - MySql        | <b>X</b> |                 |      |
|-------------------------------------------------|----------|-----------------|------|
| Der er ikke autorisation til programmet BRUGS!! |          |                 |      |
|                                                 | ОК       |                 |      |
|                                                 |          | Klik på knappen | "OK" |

Nu ses denne dialogboks:

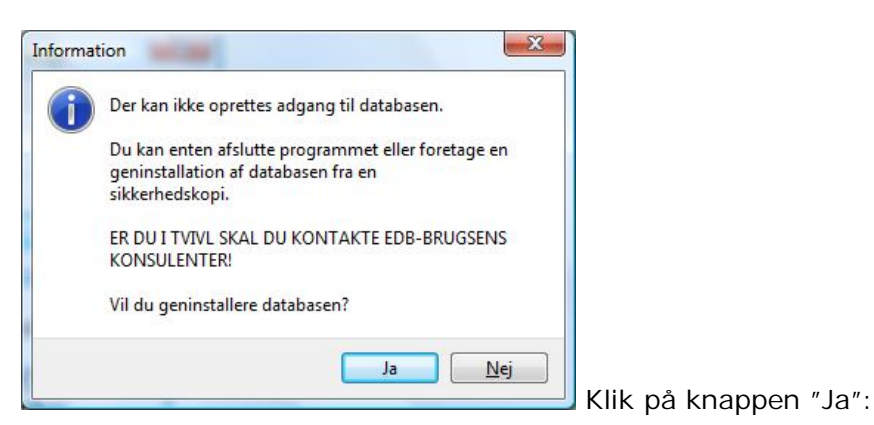

De Frie Skolers EDB-Brugs, amba

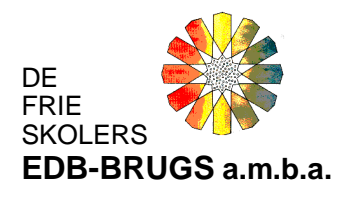

| 🍀 Sikkerhedskopierir     | ng af MySql Database - [Indlæs]        |                     |                    | X   |                                |
|--------------------------|----------------------------------------|---------------------|--------------------|-----|--------------------------------|
| <u>Filer Backup Prog</u> | gramopdatering <u>G</u> enindlæs Indst | illinger <u>O</u> m |                    |     |                                |
| Afslut                   | ackup 🏶 Programopdatering 🚔            | Genindlæs           | Program kontrol    |     |                                |
| Charles                  |                                        | Backup              | - Sikkerhedskopier | ing |                                |
| Status                   | 1.108.217                              | 2                   |                    |     |                                |
| Antal filer i arkiv:     | Ingen indlæst<br>0                     | Hent                | backup fra server  |     |                                |
| Arkiv dato:              | Ingen oplysninger                      |                     |                    |     |                                |
| Destination<br>Database  |                                        |                     |                    |     |                                |
| Server                   |                                        |                     |                    |     |                                |
| Åben arkiv               | v på disk                              | arkiv               |                    |     |                                |
|                          |                                        |                     |                    | ~   |                                |
|                          |                                        |                     |                    |     |                                |
|                          |                                        |                     |                    |     |                                |
|                          |                                        |                     |                    |     |                                |
|                          |                                        |                     |                    |     |                                |
| 5                        |                                        |                     |                    | -   |                                |
| Indlæs sikkerhedsk       | kopi                                   |                     |                    |     |                                |
|                          |                                        |                     |                    |     | Klik på knappen "Åben arkiv på |
| dials" Eisal             | معنابا المعارفة معارفه                 |                     | a 🗐 database :     | zin |                                |
| лък. Епа                 | og marker sikkeri                      | ieuskopien (ek      | 5. 🛣 aatabasen     | - P | ) ha EDB-blugsen:              |

| Treese Trees       | ramopdatering <u>G</u> eni | ndlæs Indstillinger <u>C</u> | m             |                  |       |
|--------------------|----------------------------|------------------------------|---------------|------------------|-------|
| Afslut             | ckup Programopd            | latering 🚔 Genindlæs         | Indstillinger | Program kontrol  |       |
| 1                  |                            |                              | Backup        | - Sikkerhedskopi | ering |
| atus               |                            |                              |               |                  |       |
| Sikkerhedskopi:    | 1                          |                              | Hent b        | ackup fra server |       |
| Arkiv dato:        | 29-06-2009 kl. 15:39       |                              |               |                  |       |
| Destination        |                            |                              |               |                  |       |
| Database           |                            |                              |               |                  |       |
| <u>Server</u>      |                            |                              | 1             |                  |       |
| HD Åben arkiv      | på disk                    | K Luk arkiv                  |               |                  |       |
|                    |                            |                              | 1             |                  |       |
|                    |                            |                              |               |                  |       |
|                    |                            |                              |               |                  |       |
|                    |                            |                              |               |                  |       |
|                    |                            |                              |               |                  |       |
|                    |                            |                              |               |                  |       |
|                    |                            |                              |               |                  |       |
|                    |                            |                              |               |                  |       |
| Indiæs sikkerhedsl | opi                        |                              |               |                  |       |

Klik på knappen "Indlæs

sikkerhedskopi". Sikkerhedskopien kan være gemt med en sikkerhedskode/password. Denne kode er oplyst af EDB-Brugsen (typisk den 6-cifrede skolekode):

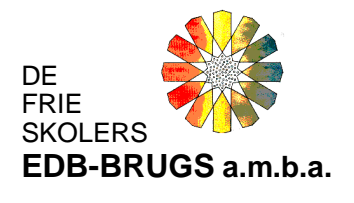

| Sikkerhe    | lskopien er  | beskyt      | tet med p   | assword. | -  |
|-------------|--------------|-------------|-------------|----------|----|
| indtast dit | FTP password | d for at fo | pretage ind | læsning  | ~0 |
| Password    | 1            |             |             |          |    |
|             |              |             |             |          |    |
|             |              |             |             |          |    |

Indtast den oplyste kode og klik "OK".

Sikkerhedskopien indlæses:

| Information                  | X  |                                 |
|------------------------------|----|---------------------------------|
| Sikkerhedskopien er indlæst. |    |                                 |
|                              | ОК | Afslut med klik på knappen "OK" |

Enkelte brugere har flere databaser (datasæt). Hver database skal indlæses.

Flerbrugerinstallationen er nu udført med den nye server, og der kan logges på EDB-Brugsen fra genvejen på skrivebordet og indtastes brugernavn og adgangskode

|             | De Frie Skolers EDB-Brugs      Logon MySQL |        |  |
|-------------|--------------------------------------------|--------|--|
| *           | Brugernavn:                                | MASTER |  |
| Brugs MySQL | Adgangskode:                               | ОК     |  |
|             |                                            |        |  |

Slutteligt skal det sikres, at samtlige klient-PC's genveje til brugsen er oprettet ens og korrekt og at der er taget højde for den nye server.

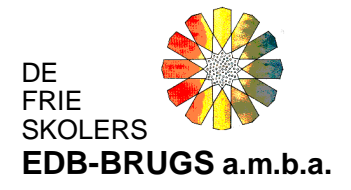

På den klient-PC der netop er installeret, klikkes på EDB-Brugsens genvejsikon og egenskaberne noteres:

| GENVEJSIKON                                                                                                    | LOGON-BILLEDET<br>FANEBLADET "Logon"                                                         | LOGON-BILLEDET<br>FANEBLADET "MySQL"                                                                                                    |
|----------------------------------------------------------------------------------------------------|----------------------------------------------------------------------------------------------|----------------------------------------------------------------------------------------------------|
| Brugs MySQL                                                                                                    | De Frie Skolers EDB-Brugs   Logon MySQL   Brugernavn: MASTER   Adgangskode: OK               | De Frie Skolers EDB-Brugs   Logon MySQL   Sqlserver: ADMSERVER   Test sqlserver   Database: data                                                                                                    |
| HØJRE/MODSATKLIK                                                                                                    | ÅBN/DOBBELKLIK                                                                               | ÅBN/DOBBELKLIK                                                                                                    |
| Skkerhed       Detailer       Tidligere versioner         Genereit       Genvej       Kompatbilitet         Brugs MySQL       Filler       Brugs MySQL         Type:       Program       Placering:       EDB-Brugsen         Destings:       EDB-Brugsen       Statt (:       Genreitast:         Kor:       Normalt vindue       Kgmmentar:       EDB-Brugsen - MySQL         Kgmmentar:       EDB-Brugsen - MySQL       Agn Riplacering       Skift ikon         OK       Annuller       Anvend |                                                                                              |                                                                                                    |
| Feltet "Destination" noteres.<br>Destinationen skal være <u>ens</u><br>på samtlige klient-PC'ers<br>genveje.                                                                                                    | Felterne "Brugernavn:"<br>og/eller "Adgangskode" er<br><u>individuelle</u> på klient-PC'erne | Felterne "Sqlserver:" SKAL<br>indeholde det nye<br>server/computernavn på<br>samtlige klient-PC'er. Feltet<br>"Database" skal være ens på<br>samtlige klient-PC'er (viser<br>flere tilgængelige/valgbare<br>databaser, hvis bruger har<br>flere databaser (datasæt)<br>Skriv det korrekte<br>sqlservernavn – der skal nu<br>kunne logges på den nye<br>server. |

Notér dette og kontroller/ret de øvrige klient-PC'ere.

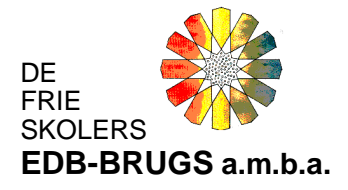

**TIP**: For at kontrollere om det er rettet, kan man også se Sqlserveren fra EDB-Brugsens Programskal i Windows Titellinie.

Sqlserveren (her: ADMSERVER) skal være ens på alle pc'er i et flerbrugersystem/netværk.

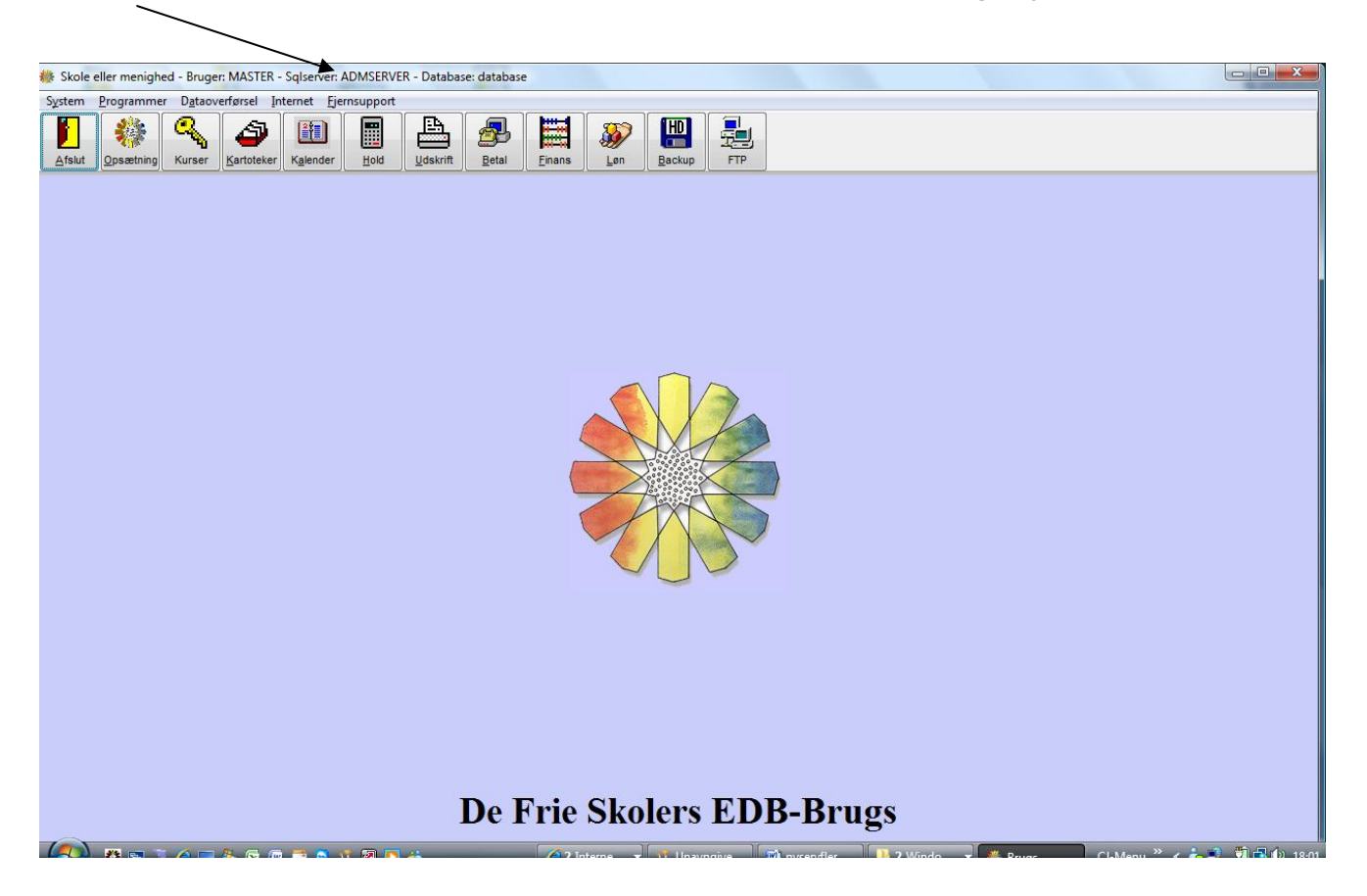